## (·>papaki HELP

Knowledgebase > Applications > Joomla! > Joomla Smtp authentication

Joomla Smtp authentication - 2022-10-28 - Joomla!

Σε περίπτωση που χρησιμοποιείτε φόρμα επικοινωνίας στο Joomla, για την αποφυγή αποστολής ανεπιθύμητης αλληλογραφίας, για λόγους ασφαλείας είναι καλό να ενεργοποιηθεί η πιστοποίηση εξερχόμενης αλληλογραφίας (SMTP authentication). Αυτό μπορείτε να το πραγματοποιήσετε ακολουθώντας τα παρακάτω βήματα:

 Συνδεθείτε στο Administrator περιβάλλον του Joomla σας, πληκτρολογώντας για παράδειγμα την παρακάτω διεύθυνση: www.yourdomain.gr/administrator - όπου yourdomain.gr θα δηλώσετε το δικό σας site.

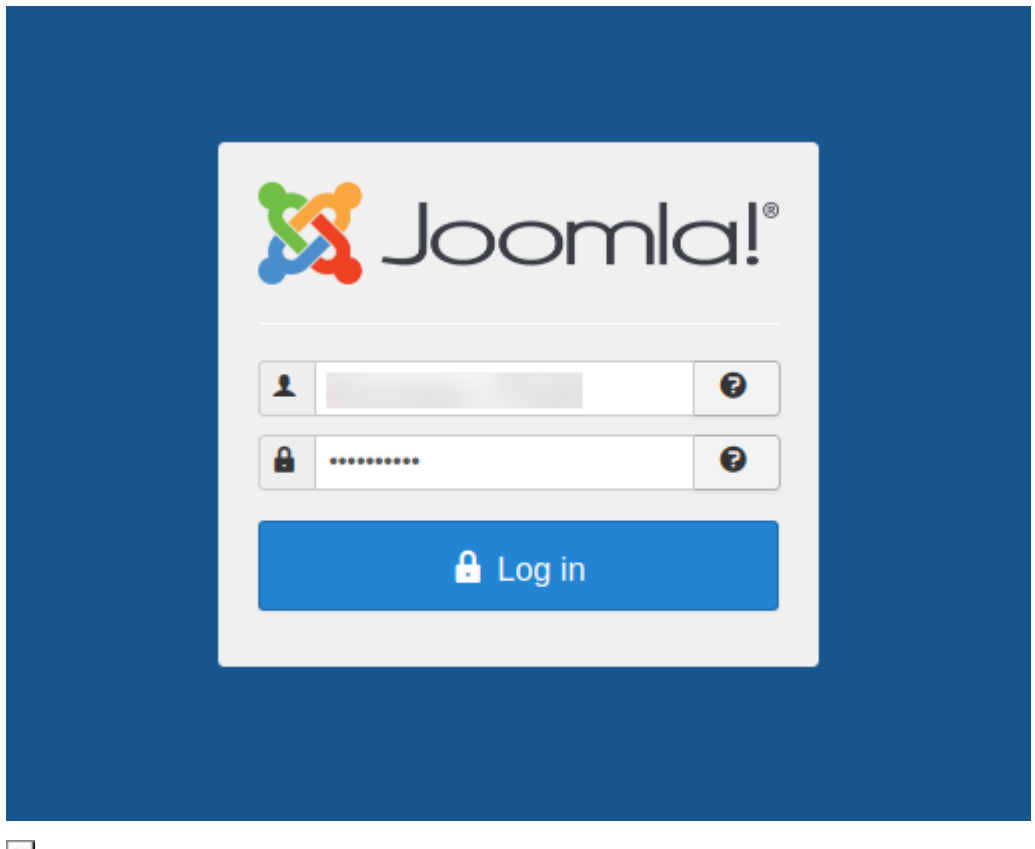

×

2. Επιλέξτε το **System** επάνω αριστερά και από το αναδυόμενο μενού επιλέξτε το **Global Configuration**.

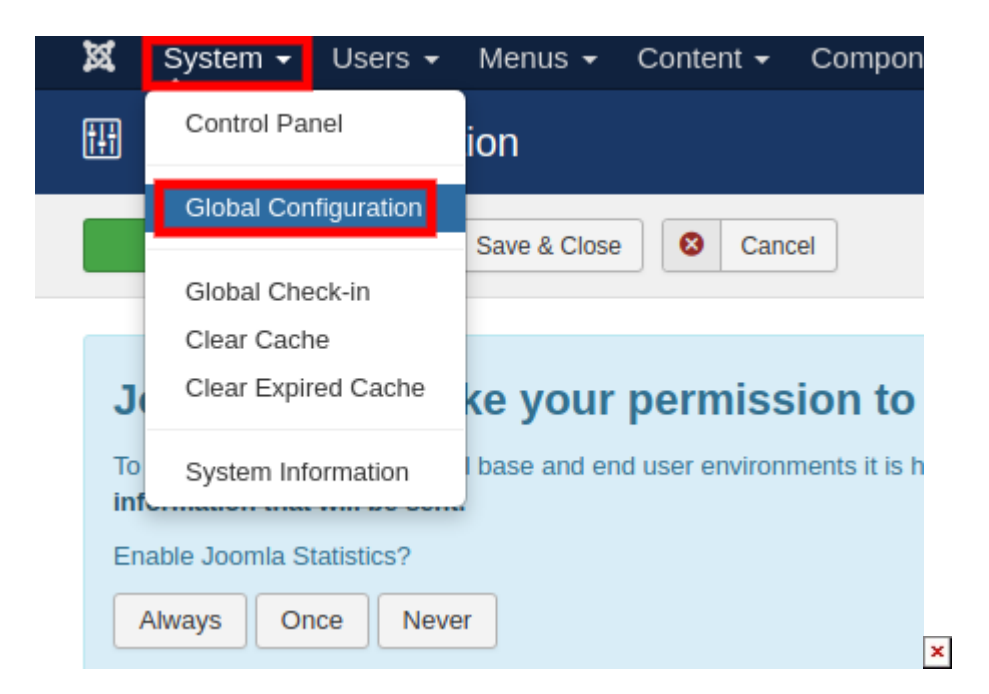

3. Μεταβείτε στην καρτέλα **Server** και μετά στην κατηγορία **Mail Settings** κάντε κλικ στο αναδυόμενο μενού που βρίσκεται δεξιά από το Mailer

| 🕱 System 🗸 Users 🗸          | Menus - Content -  | Components 🗸   | Extensions -   | Help 🗸      |
|-----------------------------|--------------------|----------------|----------------|-------------|
| 🖽 Global Configurati        | ion                |                |                |             |
| 🗹 Save 🗸                    | Save & Close 8 Can | cel            |                |             |
| SYSTEM                      | Site               | System Server  | r Text Filters | Permissions |
| COMPONENT                   | Serve              | r Settings     |                |             |
| Articles<br>Banners         |                    |                |                |             |
| Cache                       | Path to T          | emp Folder     |                |             |
| Check-in<br>Contacts        | Gzip Pa            | Je Compression | Yes            | No          |
| Installer                   | Error Re           | porting        | System Default | •           |
| Joomla! Update<br>Languages |                    |                |                |             |
| Media                       | Force H            | TPS            | None           | •           |

## Mail Settings

| Send Mail         | Yes      | No |   |
|-------------------|----------|----|---|
| Disable Mass Mail | Yes      | No |   |
| From Email        |          |    |   |
| From Name         | My CMS   |    |   |
| Reply To Email    |          |    | / |
| Reply To Name     |          |    |   |
| Mailer            | PHP Mail | •  |   |
| Send Test Mail    |          |    | × |

4. Επιλέξτε **SMTP** και στο πεδίο **From Mail** δηλώστε ένα υπαρκτό mail.

## Mail Settings

| Send Mail         | Yes    | No |
|-------------------|--------|----|
| Disable Mass Mail | Yes    | No |
| From Email        |        |    |
| From Name         | My CMS |    |
| Reply To Email    |        |    |
| Reply To Name     |        |    |
| Mailer            | SMTP   | •  |

Στο **SMTP Host** δηλώστε το hostname του server που φιλοξενείται η mailυπηρεσία σας.

To hostname μπορείτε να το βρείτε στο email ενεργοποίησης φιλοξενίας με θέμα "Ενεργοποίηση Web Hosting - Στοιχεία Λογαριασμού" και συγκεκριμένα στο πεδίο **Στοιχεία Πρόσβασης στο FTP** και **Προσωρινό Hostname** όπως φαίνεται στην παρακάτω εικόνα :

|                       | Στοιχεία Πρόσβασης στο FTP                                                                       |
|-----------------------|--------------------------------------------------------------------------------------------------|
| Hostname              | <u>ftp</u>                                                                                       |
| Username              |                                                                                                  |
| Password              |                                                                                                  |
| Φάκελος<br>FTP        | Τα αρχεία του site σας πρέπει να ανέβουν στον κεντρικό φάκελο httpdocs                           |
| Προσωρινό<br>Hostname | <u>server.linux109.papaki.gr</u> ή 185.138.43.38<br>(ισχύει μέχρι την ενημέρωση των nameservers) |

Στο **SMTP Port** δηλώστε **465**.

Στο SMTP Security δηλώστε SSL/TLS.

Στο SMTP Authentication, επιλέξτε Yes

Στο **SMTP Username** δηλώστε ολόκληρο τον email λογαριασμό και από κάτω το password αυτού

Αποθηκεύστε και με αυτό τον τρόπο θα έχετε ολοκληρώσει την απαραίτητη αλλαγή.

| Mailer              | SMTP       | •  |        |
|---------------------|------------|----|--------|
| SMTP Host           | .papaki.gr |    |        |
| SMTP Port           | 465        |    |        |
| SMTP Security       | SSL/TLS    | •  |        |
| SMTP Authentication | Yes        | No | ]      |
| SMTP Username       | info@gr    |    |        |
| SMTP Password       | *****      |    | Cancel |
| Send Test Mail      |            |    |        |

×